# EZ Cast

## **User Manual**

## Catalogue

I、Notice

- II、Product list
- III、Product inroduction
- IV、 Preparation
- V , PC
- VI、ANDROID system
- VII、Setting function
- VIII、Frequently Asked Questions

#### I、NOTICE

II、This manual includes safety instruction and hou to use it correctly,pls read

it to avoid any accident.

III、Pls do not put this item under high temperate, humid, dusty place.

IV、 Avoid dropping or conflicting.

V、Pls do not disconnect when item upload or download,or format,or may cause error.

VI、Please do not disassemble the item, do not use alcoholic, diluent, Benzene.

VII. No notice will be informed if any product improve or change.

VIII、Company will offer item service anc maintain,we'll have no duty for the data loss during the use of the item.

IX、This item is not waterproof.

X. The pictures in this manual just for reference.

#### XI、Product list

#### XII、Product introduction

XIII、Use for the HDMI display device of Tv,projector,LCD device.

XIV、This product supports Windows,Mac OS,IOS,Androide four greatest operate system.

XV、The realization of local and internet miracast transmission to TV and display device.

XVI、Support a cellular phone MID PC picture,music,video frequency sharing,excellent cool video frequency,youtube,search a for video frequency to wait on-line video frequency sharing,Office,PDF,Mac OS Page sharing,support DLNA,including the video frequency of Teng Xun,search a fox video frequency, PPTV etc. of DLNA sharing.

XVII、The special I Cast function is the secret weapon that is greatly small to hold to spread to hold, let the sharing have no place not at, the business plays to show more convenient.

XVIII、Supporting the 1080P HDMI TV output and the resolution would be switchable.

XIX、The product technique supports a website:http://www.iezvu.com/.

#### XX、 Preparation

XXI、Please use the HDMI extending line before you connect the Dongle to HDMI TV.

XXII、Power to the TV and adust signal resource of TV to the input channel.For example:connection HDMI 1,Choice HMDI 1.

XXIII、Power supply,please connect the dongle to power properly.You can use mobile phone adapter or USB connect to TV for power supply,and the current is 1A.

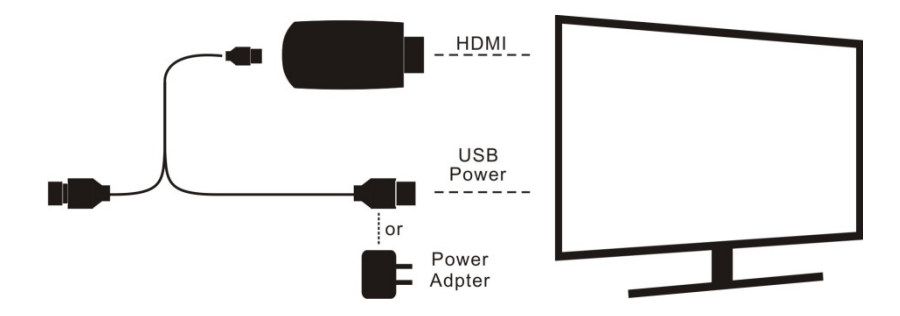

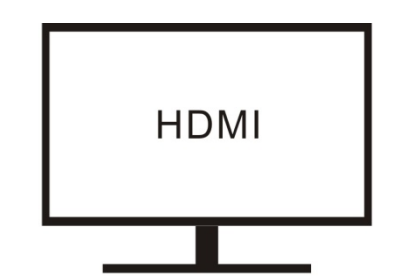

switch TV input/source to the HDMI

#### Switch on page:

| 🔞 EZCast | SSID: EZCast      | -06109562 <sup>@</sup> Passwo | rd:63482678 😤 🔊 |
|----------|-------------------|-------------------------------|-----------------|
|          | Windows/Mac       | (IOS) IPad/iPhone             | DLNA_Test       |
| 1        |                   | EZCast                        | EZCast          |
| 2        | SSID: EZCast-0610 | <sup>99562</sup> ©<br>        | <b>(</b>        |

XXIV. The information we can get above.

XXV、The user name of Wireless Lan: EZCAST-06109562, Password: 63482678

 $\mathsf{XXVI}\mathsf{,}\ \mathsf{The}\ \mathsf{down}\ \mathsf{load}\ \mathsf{address}\ \mathsf{of}\ \mathsf{Windows}/\mathsf{Mac}$ 

OS:http://www.iezvu.com/download

XXVII、The dowmload address of the IPhone or IPad, can use qr code identification enter the download address, or oper the app store to search EZ Cast to download and install.

XXVIII、Android user download the address, can use qr code identification to enter the download address, or oper google play to search EZ Cast to download and install. XXIX、Open the EZ Cast mode in the Iphone and Ipad, the EZ Cast application program will judge if the Iphone or Ipad have connect to the Wifi Dongle Lan or not.

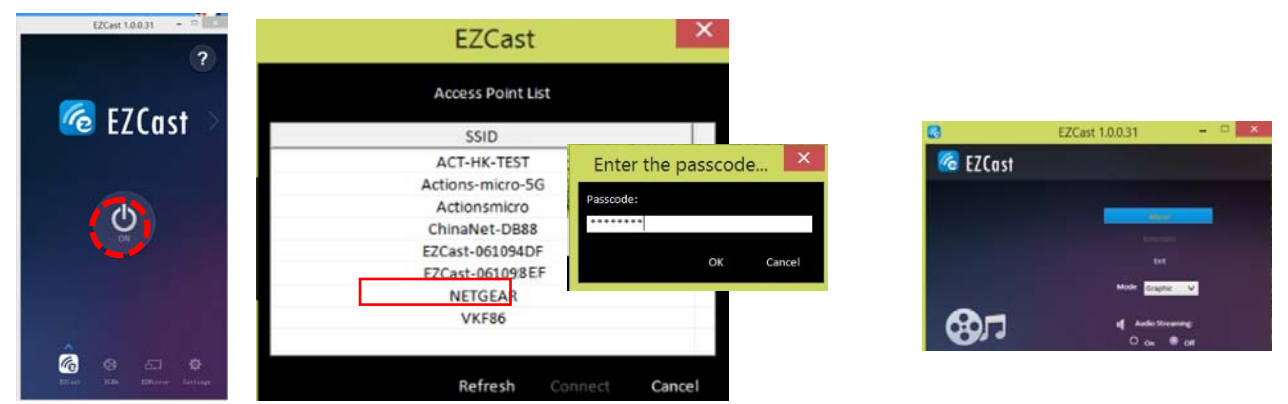

XXX、 Windows PC/Mac PC user run the EZCast App to start. Connect the device.

#### XXXI、ANDROID system

Open the APK of EZ Cast in Android Mobile Phone or MID, EZ Cast will judge whether Android device connected to the LAN of EZ Cast first.

Cellular phone or flat panel Wifi link.

After linking good hand machine or wireless area net in the bureau of flat panel, return to EZ Cast App.

After Android connected to EZ Cast Lan, return to EZ Cast App, there are 6 functions showing on the screen.

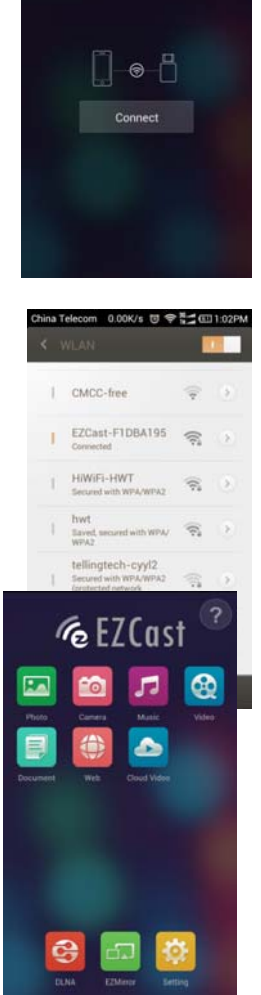

EZCast

#### Photo

Through this function, sharing the photo in Android device to TV, click photo, EZ Cast will search out all the photo in Androide device, showing as a file.

You can click the Pen  $\square$  , mark on the photo,the click  $\blacksquare$  to save.

Share the file in Android device to

PDF,DOC,PPT,EXCEL.Click File,EZ

Cast will search all the file in Android

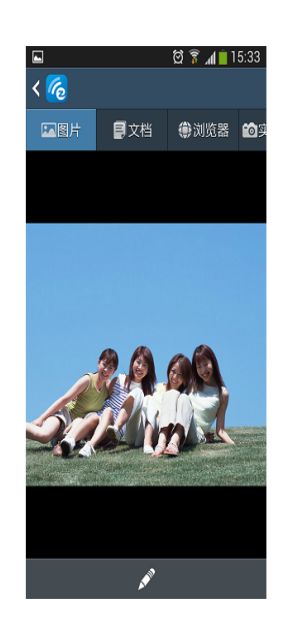

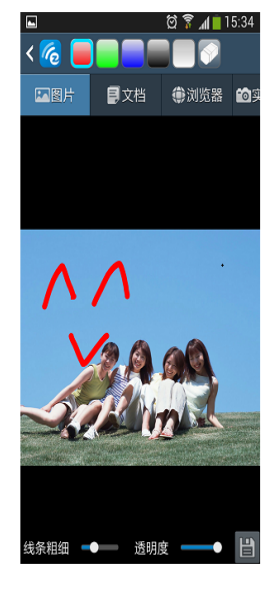

| ÷   |      |             | 🖾 🎖 📶 🚺 1 | 5:44        |
|-----|------|-------------|-----------|-------------|
| < 🌈 | /sto | rage/extSdC | ard/页数及大  |             |
|     |      | ■文档         | 創造器       | <b>10</b> 3 |
| t   |      |             |           |             |
|     | 100  | 0.doc       |           |             |
| 入   | 100  | 0.pdf       |           |             |
| F   | 100  | 0.ppt       |           |             |
| X   | 100  | 页.xls       |           |             |
| X   | 15M  | LxIs        |           |             |
| F   | 19M  | l.ppt       |           |             |
| X   | 595  | x256列.xls:  | x         |             |
|     | DOC  | XSample-    |           |             |

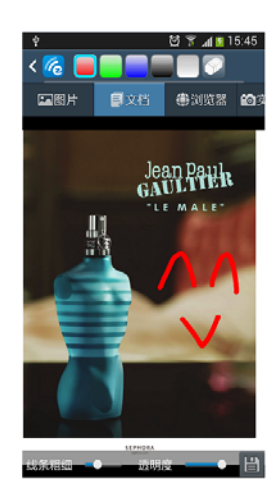

and

watch

video

### device, you can also use the pen

XXXII、File

**TV.Support** 

to mark and save

#### XXXIII、Internet

XXXIV、Through internet, you can surf on line, to google, Baidu, news

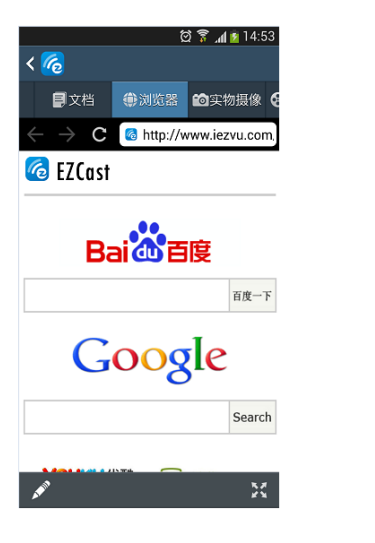

on

line, such as Youtube, Youku.

#### XXXV、Camera

Share the camera on the mobile phone to TV, and take a picture.

#### XXXVI、Streaming

Share the music and video in Android device to TV.

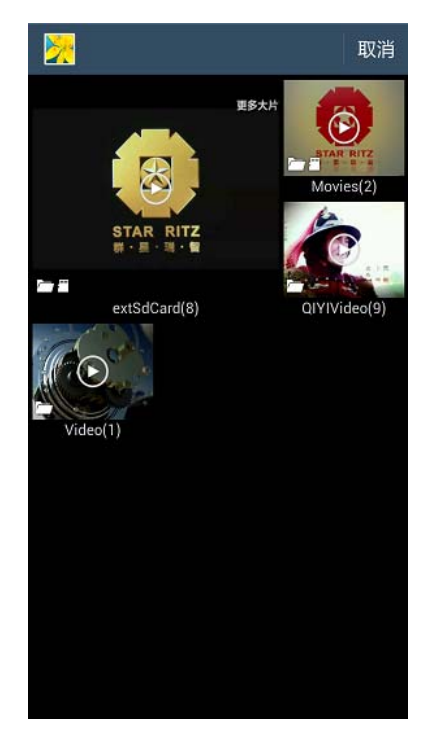

 ♥
 〇 常 ▲ ■ 15:54

 < </td>
 ●

 档
 ●

 0:44
 -0:46

 ●
 ●

XXXVII、DLNA

DLNA mode: you can share the local or internet video in your device on the TV screen. And your device can operate the other APK at the same time in this mode.

Active the DLNA icon, The EZcast APP will scan the device, if there is DLNA software, it will show the guidance in the TV.

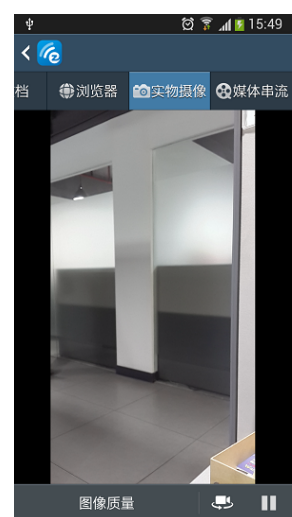

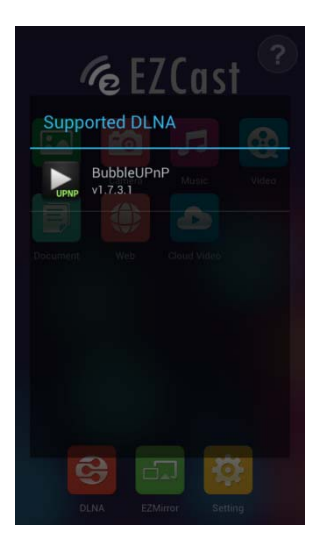

#### Note:

DLNA mode need the device install the DLNA software.

#### XXXVIII、EZ Air

Mainly is similar to for opening Apple Air Play, function with DLNA eaually can make the picture of the Iphone or the Ipad sharing the TV, music, the video frequency wireless carry if third square APP supports Air Play, can also share the contents wireless to the TV to carry.

#### XXXIX、EZ Mirror

EZMirror mode (Android OS):you can mirror the phone to the TV in this mode. Active the EZmiror icon, The EZcast APP will show the guidance about how to operate of the device in the TV.

If there is no device connects to TV within 60 seconds, this function will close.

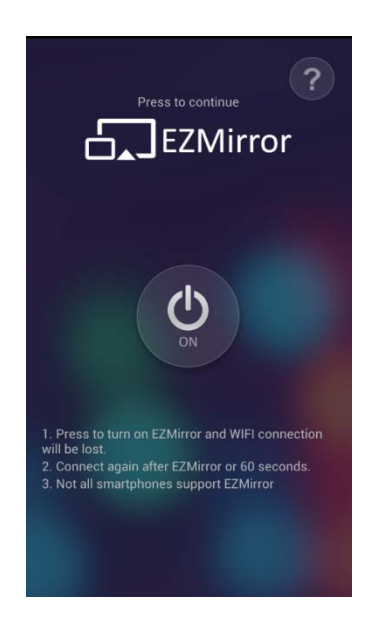

#### Note:

The OS must be Android 4.2 or up. The device must support the miracast. Please see the phones of supporting list when active the "?" icon. The miracast is different operation when in different device.

#### Software upgrade automatically from internet.

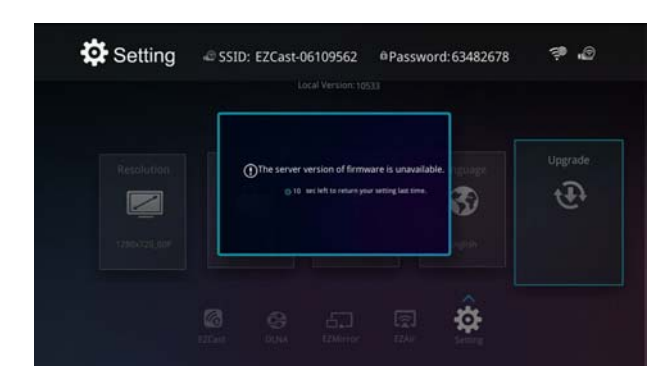

The upgrade icon will be blue when there is new software available in the server.

Please pay attention to not plug out the power during the upgrade.

#### **Frequently Asked Questions**

XL、Please check the HDMI connection situation when splash screen or abnormal display screen.

XLI、Please check the WLAN Internet connection situation when without internet.

XLII、Please reset and check the current situation if the power current is less than 1A.

XLIII、Please check your mobile version and miracast function when it can not be used for the Ezmirro.

XLIV、Please use the HDMI extending line to avoid the poor WIFI signal of Dongle.

XLV、Please make sure the stable WIFI signal or adjust the position of router

when the online streaming media appear to buffering or off and on.

#### FCC STATEMENT :

This device complies with Part 15 of the FCC Rules. Operation is subject to the following two conditions:

(1) This device may not cause harmful interference, and

(2) This device must accept any interference received, including interference that may cause undesired operation.

**Warning:** Changes or modifications not expressly approved by the party responsible for compliance could void the user's authority to operate the equipment.

NOTE: This equipment has been tested and found to comply with the limits for a Class B digital device, pursuant to Part 15 of the FCC Rules. These limits are designed to provide reasonable protection

against harmful interference in a residential installation. This equipment generates uses and can radiate radio frequency energy and, if not installed and used in accordance with the instructions, may cause harmful interference to radio communications. However, there is no guarantee that interference will not occur in a particular installation. If this equipment does cause harmful interference to radio or television reception, which can be determined by turning the equipment off and on, the user is encouraged to try to correct the interference by one or more of the following measures:

Reorient or relocate the receiving antenna.

Increase the separation between the equipment and receiver.

Connect the equipment into an outlet on a circuit different from that to which the receiver is connected.

Consult the dealer or an experienced radio/TV technician for help.

#### FCC Radiation Exposure Statement:

This equipment complies with FCC radiation exposure limits set forth for an uncontrolled environment. This equipment should be installed and operated with minimum distance 20cm between the radiator & your body.